### **Requesting a No-Cost Extension in the Grants Portal**

A no-cost extension (NCE) extends the end date of a project without additional funding. NCEs may be necessary in order to allow the PI time to complete the work of the project.

A no-cost extension may be requested via the <u>Grants Portal</u> using the steps below, or you can contact your <u>SPA Pre-Award Representative</u> to determine what is needed to extend your project period. Generally, a no-cost extension will require the sponsor's approval.

1. Log in to the <u>Grants Portal</u> using your **UGA MyID** and **Password**.

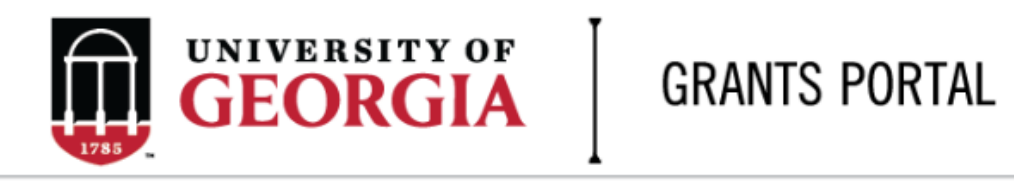

| Login as: |  |
|-----------|--|
|-----------|--|

| User Name: |  |
|------------|--|
| Password:  |  |
| Login      |  |

Login using your UGA MyID and password.

2. Click on the "**Projects**" link in the red menu bar to search for the specific project that will be modified.

| 1785 |   | ERSITY OF | GRANT    | 'S PORTAL |                  |
|------|---|-----------|----------|-----------|------------------|
|      | » | To Do Lis | t        | Projects  | Award Increments |
|      |   | То        | Do Lists |           |                  |

3. Projects that require action, such as approving the transmittal form, are in your "**Projects To Do List**" at the top of the page. To search for a specific project and initiate a modification request, scroll to the "**Projects**" section of the page.

| Projects To Do List                        |                                                |
|--------------------------------------------|------------------------------------------------|
| Click on the Name or the Action Dequired : | a open the project and complete the required . |

| Click on the Name or the Action Required to open the project and complete the required action. |            |               |                  |                 |                  |                                          |                  |
|------------------------------------------------------------------------------------------------|------------|---------------|------------------|-----------------|------------------|------------------------------------------|------------------|
| Filter 😨 🛛                                                                                     |            | Enter tex     | kt to search for | Go + Add Fil    | iter 🕱 Clear All |                                          |                  |
| ID                                                                                             | PI         | Project Title | State            | OSP Rep         | IMS Prop #       | Action Required                          | Grants Assistant |
| FP00012624                                                                                     | test-copi4 | test-test     | Awarded          | test-deptappr11 |                  | Approve Transmittal Data as Investigator | test-deptappr16  |
| 1 items                                                                                        |            |               |                  | ∢ pa            | age 1 of 1 🕨     |                                          | 10 / page        |

If you cannot find the project you are looking for in the list below try the Detailed Project Search Page.

| P | rojects<br>Filter 😮 | ID                  | Enter text to search for        | Go + A     | udd Filter 🛛 🕱 Clear Al | I                   |                                  |                     |           |      |
|---|---------------------|---------------------|---------------------------------|------------|-------------------------|---------------------|----------------------------------|---------------------|-----------|------|
|   | ID                  | Project Title       | State                           | PI         | Modified Date           | OSP Rep             | Primary Sponsor                  | Application<br>Type | Due Date  | IMS# |
| F | P00012624           | test-test           | Awarded                         | test-copi4 | 4/23/2018 2:20<br>PM    | test-<br>deptappr11 | GA COMMODITY COMM FOR<br>BEEF    | New                 | 7/5/2018  |      |
| F | P00012566           | test award with sub | Award Modification<br>Requested | test-pi1   | 3/19/2018 9:00<br>AM    | test-<br>deptappr11 | NATIONAL INSTITUTES OF<br>HEALTH | New                 | 2/16/2018 |      |

4. Click the arrow in the Filter dropdown box to select the available search criteria. You can search in a variety of ways, such as by Project Title, PI, etc. Enter the text to search, and click the "Go" button. If you want to search using multiple filters, click "+Add Filter" and enter additional search parameters.

| Projects   |                                             |     |                                 |            |                      |                     |                                  |                     |           |      |
|------------|---------------------------------------------|-----|---------------------------------|------------|----------------------|---------------------|----------------------------------|---------------------|-----------|------|
| Filter 😨   | ID 🔹                                        | Ent | ter text to search for          | Go 🕇       | Add Filter 🗙 Clear A | 1                   |                                  |                     |           |      |
|            | ID                                          |     |                                 |            |                      |                     |                                  |                     |           |      |
| ID         | Project Title<br>State                      |     | State                           | PI         | Modified Date        | OSP Rep             | Primary Sponsor                  | Application<br>Type | Due Date  | IMS# |
| FP00012624 | Modified Date<br>OSP Rep<br>Primary Sponsor |     | Awarded                         | test-copi4 | 4/23/2018 2:20<br>PM | test-<br>deptappr11 | GA COMMODITY COMM FOR<br>BEEF    | New                 | 7/5/2018  |      |
| FP00012566 | Due Date<br>IMS#                            |     | Award Modification<br>Requested | test-pi1   | 3/19/2018 9:00<br>AM | test-<br>deptappr11 | NATIONAL INSTITUTES OF<br>HEALTH | New                 | 2/16/2018 |      |

5. Once the correct project is located, click on the project title. This takes you to the project workspace where you will find the "**Request Award Mod**" activity.

| View Transmittal and Background<br>Info <del>▼</del> | <b>test-test</b><br>GA COMMODITY COMM | FOR BEEF                   |
|------------------------------------------------------|---------------------------------------|----------------------------|
| Federal Application Package -                        | PI:                                   | test-copi4 test-copi4      |
| General Actions -                                    | Initiator:                            | Tammi Childs               |
| Communications =                                     | Sponsor:                              | GA COMMODITY COMM FOR BEEF |
| Communications -                                     | Proposal Start Date:                  | 9/1/2018                   |
| Transmittal Actions -                                | Proposal End Date:                    | 8/31/2020                  |
| Update Permissions List                              | Award Begin Date:                     |                            |
|                                                      | Award End Date:                       |                            |
| Request Award Mod                                    |                                       |                            |

6. Click the "**Request Award Mod**" button and a pop-up appears. Select "**No Cost Extension**" from the options provided under **Modification Type**.

**Request Award Modification** 

This is a request to the Pre-Award Office and not to the sponsor. It does not guarantee the Modification will be approved. The Pre-Award Office will submit your request if the award is eligible for the modification. If not they will reject your request.

### \* Modification Type:

- O Supplement
- O No Cost Extension
- O Re-budget (Sponsor Approval Required)
- O Non Competing Continuation
- Carryover (Carryforward restricted accounts only)
- O Change in scope of work
- O Early Termination
- O Pre-Award Spending
- O Change of PI / Co-PI
- O Other Changes

<u>Clear</u>

### Justification For Change:

\*Please provide detailed information for why additional time is needed to complete the project and the requested new end date.

# Will this modification affect any Subaward / Subcontract?

O Yes O No <u>Clear</u> \*Subs will not be extended unless SPA is instructed to do so. Supporting Documentation:

| + Add    | Upload all relevant doo<br>the No-cost extension | cumentation, including emails fro request. | m sponsors related to |
|----------|--------------------------------------------------|--------------------------------------------|-----------------------|
|          | Name                                             | Version                                    | Description           |
| There ar | e no items to display                            |                                            |                       |

# Additional Comments:

| Information entered here will display in the project history tab of the project workspace | • |
|-------------------------------------------------------------------------------------------|---|
|                                                                                           |   |
|                                                                                           |   |
|                                                                                           |   |
|                                                                                           |   |
|                                                                                           |   |
|                                                                                           |   |

- 7. Once you have entered all the required information, click the **"OK**" button and the request will automatically route to the appropriate Pre-Award Awarder.
- 8. The award modification request, including attachments and any additional comments provided, will display in the project history.

| Project History                        | Transmittal Data | Franklin College | Award Increments               | Permissions | Follow-On Submissions  | Versions           |  |
|----------------------------------------|------------------|------------------|--------------------------------|-------------|------------------------|--------------------|--|
| Filter Activity                        | ▼ Enter text     | to search for    | Go + Add Filter 🗱 Clear All    |             |                        |                    |  |
|                                        | Activity         |                  | Description                    |             | Author                 | ▼ Activity Date    |  |
| Award Modification Requested Request c |                  | Request crea     | ation of an Award Modification |             | test-copi4, test-copi4 | 5/16/2018 10:18 AM |  |
| notes for pre-award awarder            |                  |                  |                                |             |                        |                    |  |

OK

Cancel

9. The Project Status will update to "Award Modification Requested" on the Project Workspace and the **Pre-Award Awarder** will receive notification that a Modification is ready for review and processing. 10. SPA Pre-Award will send your request to the sponsor if sponsor approval is required for the change. Once they have the sponsor's approval or if sponsor approval is not required, SPA will process the request and you will get an email letting you know the change has been made. SPA will also alert you if your request is denied by the sponsor or if additional information is required.